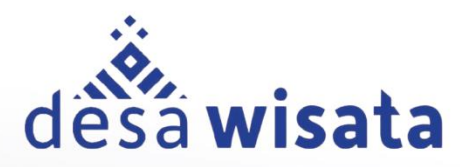

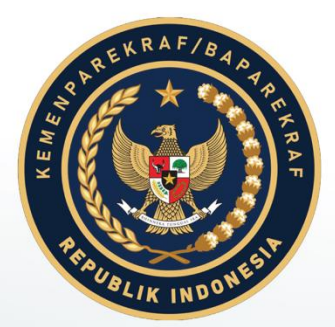

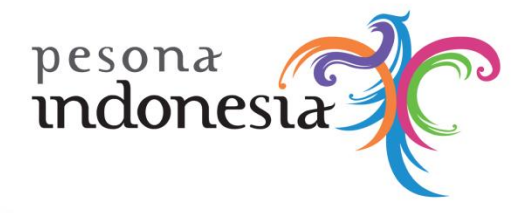

# KEMENTERIAN PARIWISATA DAN EKONOMI KREATIF Republik Indonesia

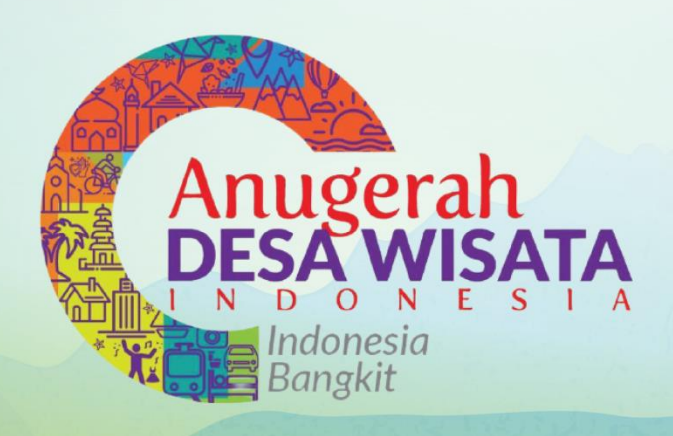

# ANDERARGERARD DESA WISATA "Indonesia bangkit"

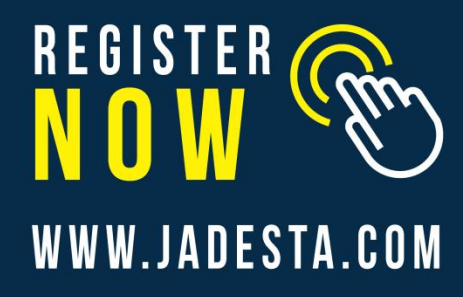

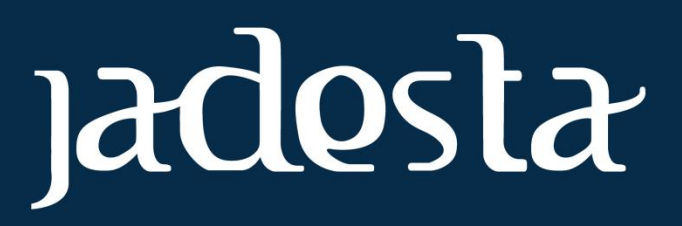

f 🐵 🅑 CONTACT US : 0812 1000 2190

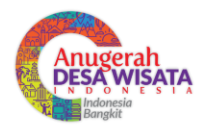

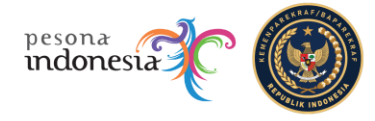

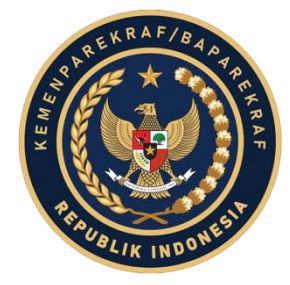

## BUKU PETUNJUK PENGGUNAAN APLIKASI (USER MANUAL)

# ANUGERAH DESA WISATA

# "INDONESIA BANGKIT"

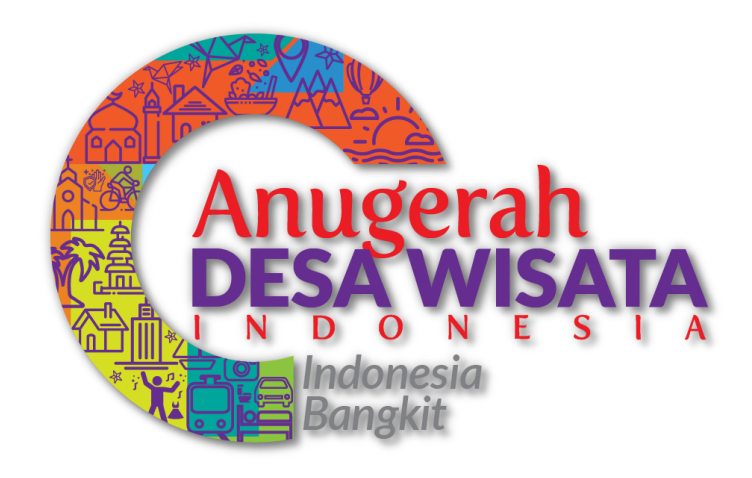

### KEMENTERIAN PARIWISATA DAN EKONOMI KREATIF REPUBLIK INDONESIA

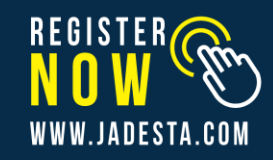

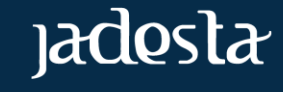

ANUGERAH DESA WISATA "INDONESIA BANGKIT"

f 💿 🈕 CONTACT US : 0812 1000 2190

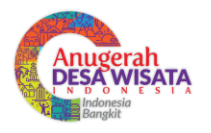

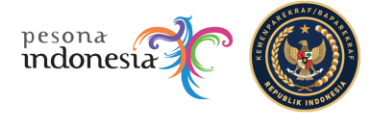

#### DAFTAR ISI

| DAFTAR ISI |    |                                        | iii |
|------------|----|----------------------------------------|-----|
| Α.         | AN | UGERAH DESA WISATA "INDONESIA BANGKIT" | 1   |
|            | 1. | REGISTER DAN LOGIN                     | 1   |
|            | 2. | MENGISI DATA FORMULIR                  | 2   |
|            | 3. | MENGISI DOKUMEN PENDUKUNG              | 3   |

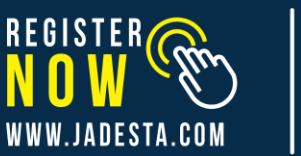

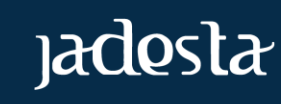

ANUGERAH DESA WISATA "INDONESIA BANGKIT"

€ 💿 🕑 CONTACT US : 0812 1000 2190

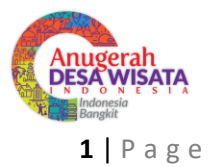

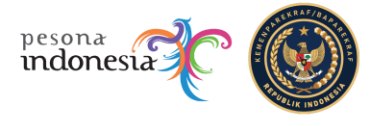

#### A. ANUGERAH DESA WISATA "INDONESIA BANGKIT"

Anugerah ini diharapkan dapat memiliki daya ungkit bagi ekonomi desa dan sebagai wahana promosi potensi desa desa wisata di Indonesia kepada wisatawan domestik maupun wisatawan mancanegara, menambah desa yang termasuk dalam kualifikasi desa wisata. Menginspirasi kualifikasi baru standart internasional sebuah desa wisata.

Anugerah ini meliputi 7 kategori perlombaan (contest) yaitu:

Kontes Homestay; Kontes Toilet; Kontes CHSE; Kontes Desa Digital; Kontes Souvenir (Kuliner, Fesyen, Kriya); Kontes Daya Tarik Wisata (Alam, Budaya, Buatan); dan Kontes Konten Kreatif

Bagi Pengelola Desa Wisata dapat mendaftarkan desanya dengan cara sebagai berikut :

- 1. Register dan Login
- Register (Pendaftaran)  $\geq$ 
  - Buka website https://jadesta.com/ •

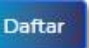

Klik ikon

lalu website akan muncul tampilan seperti ini :

| Daf<br>Silak | tar JADESTA X           |
|--------------|-------------------------|
| Alam         | nat Email               |
|              | Tulis email Anda        |
| Pass         | word                    |
| A            | Ketik password          |
| Ulan         | gi Password             |
| A            | Ulangi password         |
|              | Lakukan Pendaftaran     |
|              | Atau Daftar Menggunakan |
|              | 8 🗗 🔽                   |
|              |                         |

Halaman Pendaftaran

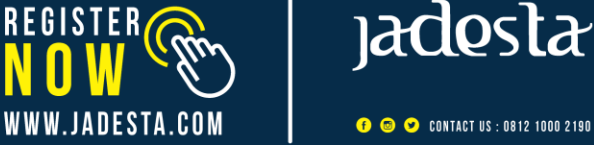

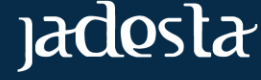

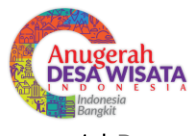

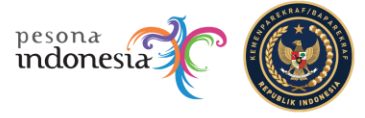

1 | Page

- Masukkan alamat Email dan Password anda lalu ulangi password setelah itu klik
  Lakukan Pendaftaran
- Mohon cek kotak masuk Email anda untuk memverifikasikan pendaftaran anda melalui email yang anda gunakan pada saat mendaftar.
- Anda juga bisa melakukan pendaftaran secara cepat dengan menggunakan akun Google, Facebook & Twitter
- Jika anda sudah memiliki akun Google, Facebook dan Twitter, silahkan Klik salah satu ikon

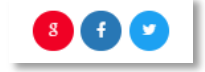

lalu ikuti langkah dan petunjuknya untuk mendaftar.

#### > Login

Buka website https://jadesta.com/

Masukan username/email & password yang telah digunakan ketika mendaftar

| ik l | ogin                                   |                |
|------|----------------------------------------|----------------|
|      | <b>Login</b><br>Selamat Datang Kembali | ×              |
|      | Email                                  |                |
|      | A Ketik alamat email                   |                |
|      | Password                               |                |
|      | A Masukkan password                    |                |
|      | Ingat saya                             | Lupa Password? |
|      | Login ke Jadesta                       |                |
|      | Atau Login Menggunakan                 | 1              |
|      | 8 🕤 💙                                  |                |

Halaman Login

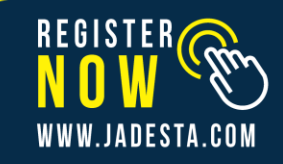

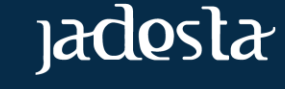

👎 💿 🅑 CONTACT US : 0812 1000 2190

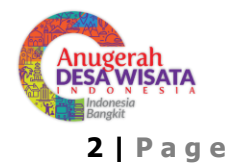

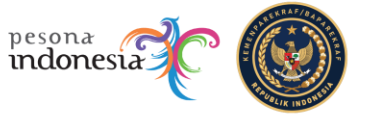

| % (62) 888-0303-1177 🖾 info@jadesta.com |                                | -                                       | Bahasa Indonesia 🧅 🔗 |
|-----------------------------------------|--------------------------------|-----------------------------------------|----------------------|
| jadosta                                 | Home Peta Sebaran Kategori – F | Produk Wisata 🗸 🛛 Informasi 🗸 🛛 Forum 🗸 | indonesta C          |
| Profile                                 | e Pengguna                     |                                         |                      |
| Nama *                                  |                                | Profile                                 |                      |
| 8                                       |                                | $\bigcap$                               |                      |
| Email                                   |                                | 52                                      |                      |
|                                         |                                |                                         |                      |
| Foto Profi                              | le                             | Pengelola Desa Wisa                     | ta:                  |
| Pilih File                              | Tidak ada file yang dipilih    | Anugerah Desa Wisata                    |                      |
|                                         |                                | Profile Pengguna                        |                      |
| Simpan                                  | Perubahan                      | Profile Desa Wisata                     |                      |
|                                         |                                | Atraksi Desa Wisata                     |                      |
|                                         |                                | 12/07/41/27/2007/01                     |                      |

#### Halaman Awal

#### 2. Mengisi Data Formulir

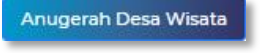

• Pengelola Desa dapat langsung klik ikon

Kemudian Klik Formulir Anugerah Desa Wisata,

Formulir Anugerah Desa Wisata

Lalu Pengelola Desa dimohon untuk

mengisi data Penanggung Jawab, Data Desa Wisata, Daya Tarik Desa Wisata, Komunitas/Organisasi, Fasilitas Sarana dan Prasarana, Potensi Pasar Wisatawan dan Media Promosi.

| Kontak Email                                     | Nama Penanggung Jawab / PIC              |
|--------------------------------------------------|------------------------------------------|
|                                                  | A                                        |
| Alamat Penanggung Jawab                          | Nomor Whatsapp                           |
| Ψ                                                | S.                                       |
| Foto KTP                                         | Keterangan Perwakilan Desa               |
| R Pilih File Tidak ada file yang dipilih         | R Pilih File Tidak ada file yang dipilih |
| * Pastikan foto KTP dapat terbaca dengan<br>baik | * Harus dengan legalisir Kepala Desa     |
|                                                  |                                          |
|                                                  |                                          |
|                                                  |                                          |
| Data Desa Wisata                                 |                                          |

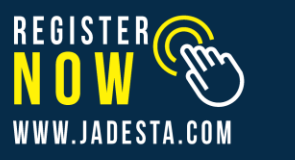

ANUGERAH DESA WISATA "INDONESIA BANGKIT"

€ 😇 😕 CONTACT US : 0812 1000 2190

jadesta

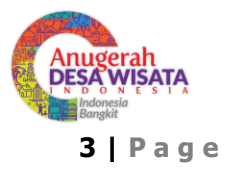

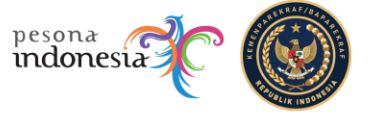

- Kemudian masukkan data dari Penanggung Jawab lalu klik untuk upload KTP dan Surat Keterangan Perwakilan Desa dan Anda akan diarahkan ke folder lokal.
- Pilih foto yang Anda inginkan, kemudian klik
- Lengkapi data Desa Wisata pada kolom Provinsi, Kabupaten, Nama desa, Nama Kabupaten, Lokasi Desa, Titik Kordinat, Kategori dan Klasifikasi Desa Wisata.

Open

-

• Selanjutnya mohon isi data mengikuti tampilan formulir anugerah desa wisata.

| S | im | no | n |  |
|---|----|----|---|--|
| • |    | pe |   |  |
| - | _  | -  | _ |  |

Apabila data sudah sesuai klik

#### 3. Mengisi Dokumen Pendukung

• Selanjutnya Pengelola Desa dimohon untuk melanjutkan pengisian data dengan mengklik fitur

Dokumen Pendukung

dokumen pendukung

 Masukkan dokumen dan deskripsikan dokumen tersebut kemudian klik <sup>Pilih File</sup> untuk upload dokumen dan Pengelola Desa akan diarahkan ke folder lokal.

Upload

| Dokumen Pendukung                      |       |        |  |  |  |
|----------------------------------------|-------|--------|--|--|--|
| Dokumen Terunggah                      |       |        |  |  |  |
| Nama Dokumen                           | Waktu | Action |  |  |  |
| Belum ada                              |       |        |  |  |  |
|                                        |       |        |  |  |  |
| Unggah Dokumen                         |       |        |  |  |  |
| Nama Dokumen                           |       |        |  |  |  |
|                                        |       |        |  |  |  |
| File Dokumen                           |       |        |  |  |  |
| Pilih File Tidak ada file yang dipilih |       |        |  |  |  |
| Atau URL YouTube                       |       |        |  |  |  |
|                                        |       |        |  |  |  |
| Unload                                 |       |        |  |  |  |
|                                        |       |        |  |  |  |
|                                        |       |        |  |  |  |

• Pilih file yang Anda inginkan, kemudian klik PDF, Excel maupun Word.

dan Pengelola desa dapat mengunggah file dalam format

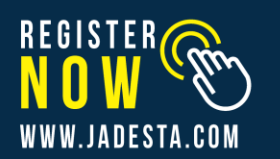

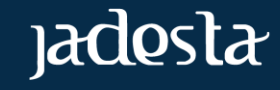

f 🐵 🕑 CONTACT US : 0812 1000 2190

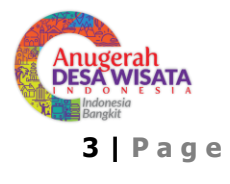

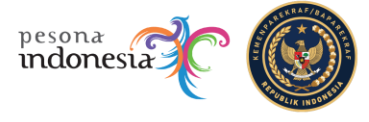

- kemudian klik Simpan Formulir Anugerah untuk menyimpan data yang sudah di upload oleh Pengelola Desa
- Pengelola Desa Wisata juga dapat mengunduh file yang sudah di upload dengan mengklik pada menu unduh

Unduh Versi Cetak

versi cetak

sebagai bukti keikutsertaan dalam kegiatan Anugerah Desa Wisata Indonesia

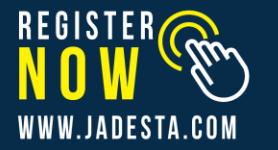

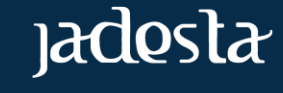

📀 😎 CONTACT US : 0812 1000 2190